# FXOSFirepower2100パスワードの設定または変 更

| 内容                                  |  |
|-------------------------------------|--|
| <u>はじめに</u>                         |  |
| <u>前提条件</u>                         |  |
| <u>要件</u>                           |  |
| <u>使用するコンポーネント</u>                  |  |
| <u>手順</u>                           |  |
| <u>ASAイメージを使用したFirepower2100の手順</u> |  |
| <u>FTDイメージを使用したFirepower2100の手順</u> |  |
| <u>設定例</u>                          |  |
| <u>ASAコードを使用するFirepower2100の例</u>   |  |
| <u>FTDコードを使用するFirepower2100の例</u>   |  |

## はじめに

このドキュメントでは、Firepower 2100アプライアンスのローカルユーザのパスワードを変更す る手順について説明します。

## 前提条件

## 要件

次の項目に関する知識があることが推奨されます。

CiscoFirepowerFXOS

## 使用するコンポーネント

このドキュメントの情報は、次のハードウェアおよびソフトウェアのバージョンに基づいていま す。

- FPR 2100
- FXOSバージョン2.1、2.2、および2.3

この手順は、使用されるアプリケーションコードに応じて異なります。適応型セキュリティアプ ライアンス(ASA)またはFirepower脅威対策(FTD)のいずれかになります。このドキュメントでは 、両方の方法について説明します。

このドキュメントの情報は、現在の管理者ユーザ名とパスワードが判明しているデバイス、およびクリアな(デフォルトの)設定のデバイスに対して作成されたものです

## 手順

ASAイメージを使用したFirepower2100の手順

ステップ1:セキュリティモードに入ります。

### <#root>

```
Firepower-chassis#
```

scope security

ステップ2:設定されているユーザを確認します。ここで、local-user-nameは、このアカウントへのログインに使用するアカウント名です。

#### <#root>

Firepower-chassis /security #

show local-user

## ステップ3:ローカルユーザスコープを入力します。

#### <#root>

Firepower-chassis /security/local-user #

scope local-user username

ステップ4:ユーザアカウントの新しいパスワードを設定します。

### <#root>

Firepower-chassis /security/local-user #

set password

Enter a password:

Confirm the password:

ステップ5:トランザクションをシステム設定に確定します。

### <#root>

Firepower-chassis /security/local-user\* #

commit-buffer

## FTDイメージを使用したFirepower2100の手順

## ステップ1:CLIを使用してFTDアプリケーションに接続します。

<#root>

Firepower-chassis#

connect ftd

## ステップ2:ユーザが「users」テーブルの一部を変更するかどうかを確認します。

### <#root>

>

show user

Login UID Auth Access Enabled Reset Exp Warn Str Lock Max admin 100 Local Config Enabled No Never N/A Dis No O

## ステップ3:ユーザアカウントのパスワードを設定します。

> configure user password admin Enter current password: Enter new password for user admin: Confirm new password for user admin:

## 設定例

ASAコードを使用するFirepower2100の例

#### <#root>

FPR-2100 login:

admin

password:

Admin123

FPR-2100#

scope security

FPR-2100 /security #

show local-user

User Name First Name Last name

admin

FPR-2100 /security #

enter local-user

admin

FPR-2100 /security/local-user #

set password

Enter a password: cisco Confirm the password: cisco

FPR-2100 /security/local-user\* #

commit-buffer

FPR-2100 /security/local-user #

変更がコミットされたら、正しく動作することを確認し、セッションからログアウトして、新し いパスワードciscoを使用して再度ログインします。

#### <#root>

FPR-2100 /security/local-user #

top

FPR-2100#

exit

FPR-2100 login:

admin

password:

cisco

FPR-2100#

### パスワードが変更されると、古いパスワードが新しいパスワードに置き換えられます。

## FTDコードを使用するFirepower2100の例

#### <#root>

Firepower-chassis#

connect ftd

>

show user

Login UID Auth Access Enabled Reset Exp Warn Str Lock Max admin 100 Local Config Enabled No Never N/A Dis No 0

configure user password

admin Enter current password:

oldpassword

Enter new password for user admin:

newpassword

Confirm new password for user admin:

newpassword

変更がコミットされた後、正しく動作することを確認し、セッションからログアウトして、新し いpasswordnewpasswordを使用して再度ログインします。

### <#root>

> exit Firepower-chassis# exit Firepower-chassis login:admin password:

#### newpassword

Firepower-chassis#

翻訳について

シスコは世界中のユーザにそれぞれの言語でサポート コンテンツを提供するために、機械と人に よる翻訳を組み合わせて、本ドキュメントを翻訳しています。ただし、最高度の機械翻訳であっ ても、専門家による翻訳のような正確性は確保されません。シスコは、これら翻訳の正確性につ いて法的責任を負いません。原典である英語版(リンクからアクセス可能)もあわせて参照する ことを推奨します。